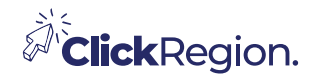

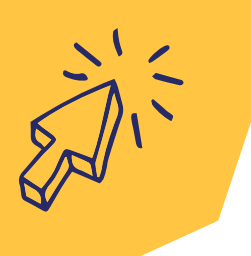

## WHAT IS AN APP?

An app (short for application) is a self-contained software package that allows a user to perform specific tasks on a mobile or desktop device. Apps are either pre-installed on your device or downloaded from a proprietary app store such as the Apple App Store.

## How do you download it?

Your phone already comes with some apps. If you would like to download others you will need to open the app store (located on your phone) see the icons below. Search and choose the app you would like to download and hit download, it's that easy! Once you have downloaded the app, exit the app store.

## Does the app cost money or is it free?

It is important to check how much it costs or if it free. It will have "in-app purchases" next to the "GET" or "INSTALL" button. If you want to check the price, scroll down the app page and look for the "information" heading, under this will be "in-app purchases". Click on this and it will tell you the price options.

## How to open an app?

To begin using your app find it on your devices screen, tap on it and it will open for you. Depending on what app it is will depend on how you use it. Do not be afraid to scroll through the tabs and see what functions the app offers if you are not familiar with it.

From time to time your apps will need updating, most will do this automatically but if you would like to do it manually see steps below.

- 1. Open the App Store.
- 2. Tap updates.
- 3. To update a specific app, tap update next to that app, or tap update all.

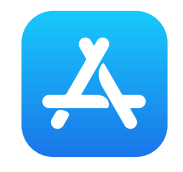

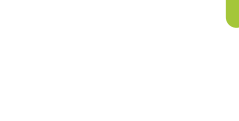

Apple app store

Android app store

**BUILDING DIGITAL CONFIDENCE**